| 釈           | 學                  | Ţ               | 款             | 網       | 路           | 登               | 鍊                    | 流             | 程               |                 | 九                 | ・ ジ           |                   |
|-------------|--------------------|-----------------|---------------|---------|-------------|-----------------|----------------------|---------------|-----------------|-----------------|-------------------|---------------|-------------------|
| ENG   繁   简 | un Shan University |                 | 關於崑           | 山教學單位   | 行政單位 相關連    | ★ 崑山科技大學        | 行政相關系統               | لې<br>ل       |                 |                 |                   |               |                   |
|             | Harig              | TE              |               |         |             | 1               | 3<br>(日間部)就學賞<br>款系統 | RFID 卡務管理系統   | W3:單位網頁管<br>理系統 | W3:單位橫幅輪<br>播系統 | W3:單位檔案法<br>規管理系統 | W3:活動輪播系<br>統 | W3:崑山首頁橫<br>幅輪播系統 |
|             |                    |                 |               |         | 分眾<br>Focus | 式入口<br>entrance | W3:焦點新聞系<br>統        | W3:緊急公告系<br>統 | W3:網站公告系<br>統   | 內部控制稽核管理<br>系統  | 文件收發管理系統          | 出勤打卡系統        | 台灣銀行帳務管理<br>中心    |
| 快速連結        |                    | 常用資訊平台          | Ì             |         |             |                 | 各級學校畢業致賀             | 契約進用人員通報      | 校級會議議事登錄        | 校慶應邀蒞臨來賓        | 專案完整度評估系          | 專案管理量化系統      | 教職員赴校招生管          |
| ▶ 常用資訊3     |                    | 交務研究 KSU-IR(SS  | 0單一入口)        |         |             |                 | 資訊系統                 | 系就            | 糸鮘              | 資訊系統            | 鈗                 |               | 埋糸鈗               |
| ▶ Facebook  | (粉絲團)              | 新型冠狀病毒肺炎防病      | <b>妄專區</b>    |         |             |                 |                      |               |                 |                 |                   |               |                   |
| 在校學生        | 2                  | 我的崑山 my-KSU(扭   | 由鐵 選課、 跨部加退選課 | ( 20    |             |                 | 畢業典禮應邀蒞臨             | 業務追蹤管考系統      | 漢龍:電子公文系        | 說明手冊編輯系統        | 數位信封電子文件          | 請採購金流系統       | 學生競賽登錄 / 獲        |
| 畢業校友        |                    | 圖書資訊館網站 Libra   | iry           |         |             |                 | 來賓資料系統               |               | 統 / 文書組         |                 | 系統                |               | 獎系統               |
| 訪客/家長       | 4                  | 網路大學 e-learning | (教師數位教材錄製暨_   | 上傳教學研習) |             |                 |                      |               |                 |                 |                   |               |                   |

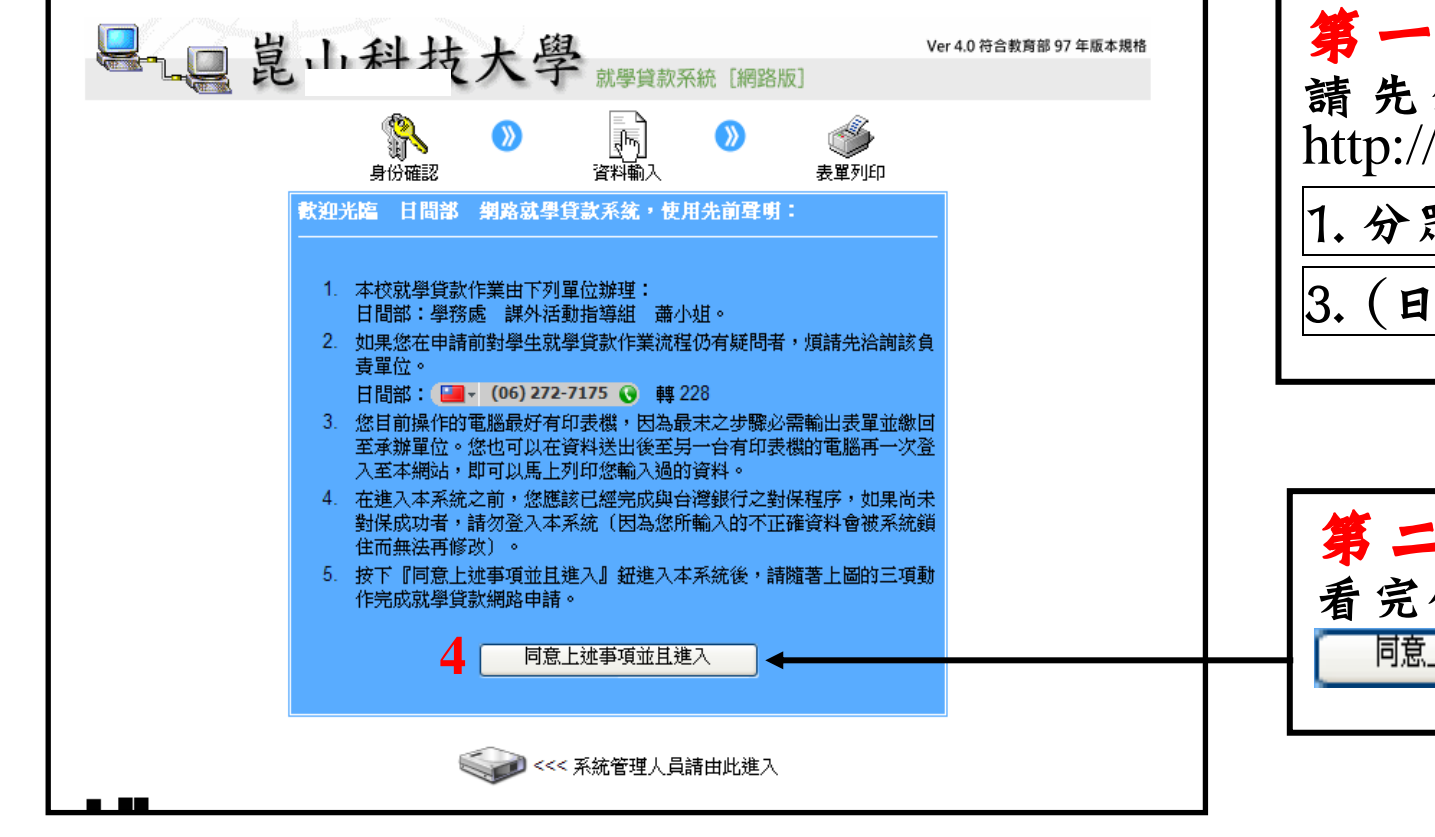

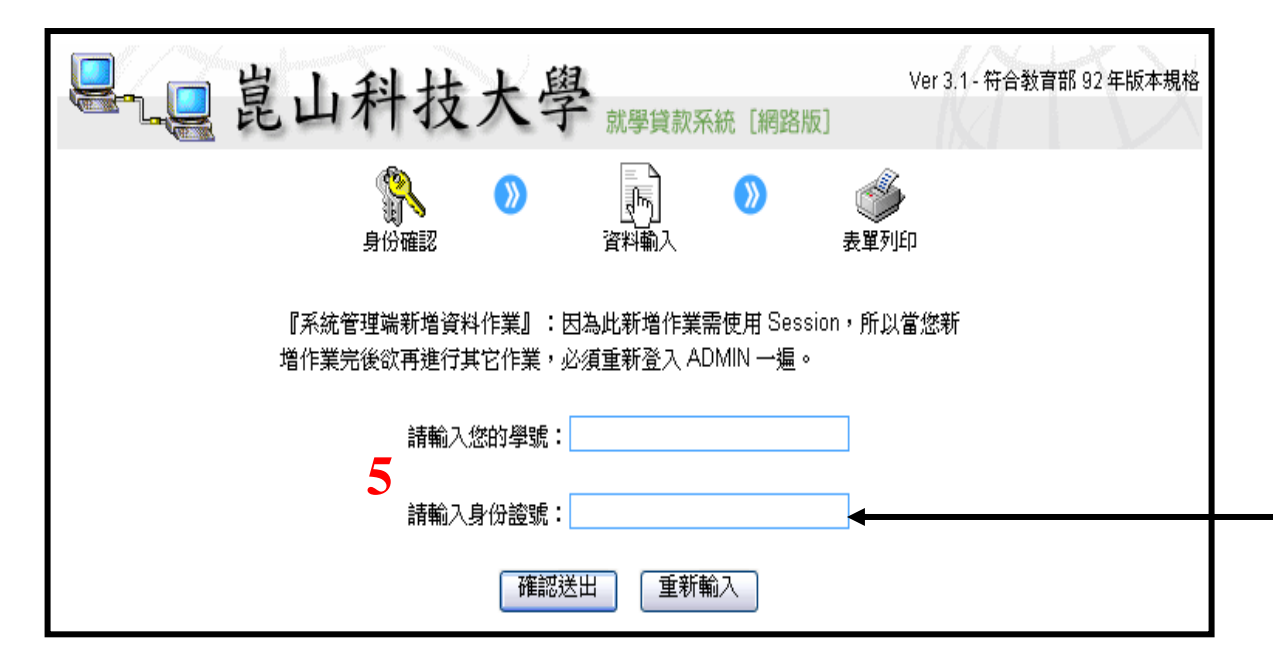

| <b>第一步</b><br>請先鍵入崑山科技大學網址:<br>http://www.ksu.edu.tw/ |
|-------------------------------------------------------|
| 1. 分眾入口→2. 我的崑山 my-KSU→                               |
| 3. (日間部)就學貸款系統                                        |

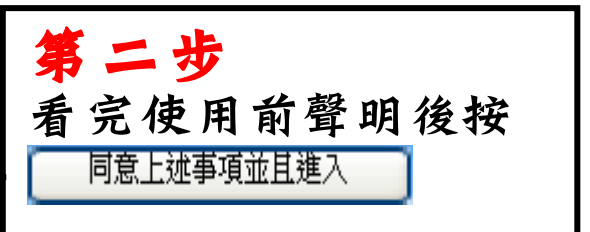

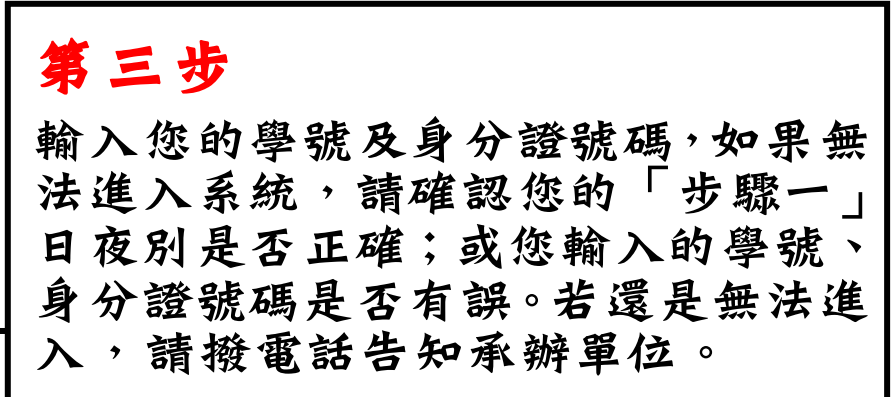

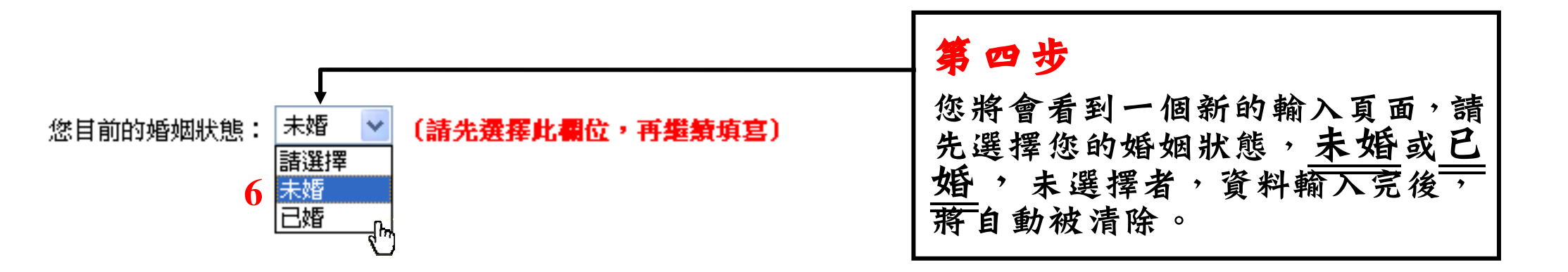

Kun Shan University http://www.ksu.edu.tw 第五步 如果您選擇的是未婚狀態,那您將會多出雙親的輸入欄位如下列所示:(已婚的人將會只有配偶姓名及身分證字號兩個欄位)

| 陳欣怡 同學您好,系統鎖定您的資料如下:(資料不正確請告知負責單位,勿再繼續輸入)                                                                                                    | L | 請確定這個欄框裡面的資                            |
|----------------------------------------------------------------------------------------------------|---|----------------------------------------|
| 貸款學年度:097     隱性資料列表:       學期別:上學期     申貸銀行:台灣銀行永康分行       日夜別:日間部     申請說明:符合申請就學貸款       (請注意您的身份!日、夜間部就學貸款為分別作業。)     申請說明:符合申請就學貸款       學制科系所別:四技資管 B     不合格註記:目前身份暫定合格                                                                                                    |   | 料是否跟您的個人資料符合?例如學制、系所、年級、姓名等。如有不符合的     |
| 年級:3 年級<br>姓名:陳X怡<br>學號:4910Q001<br>身分證字號:A123456789                                                                                                    |   | 地方,請勿再繼續輸入,並<br>撥電話通知承辦單位修正。           |
| ◎ 個人基本資料:                                                                                                    | Γ | 這個選項請在畫面一開始                            |
| 您目前的婚姻狀態: <b>請選擇一(請先選擇此欄位,再繼續填寫)</b>                                                                                                    | ħ | 時就立即選擇,選擇完後不要再去變動。                     |
| 貸款人預計於:中華民國 年, 6 月畢業(年份請輸入三碼,例如民國 98 年畢業,則輸入 098)                                                                                                    |   |                                        |
| 戶籍電話:()) 轉<br>戶籍三碼郵遞區號: 戶籍住址:<br>(請寫下完整地址,縣市填寫全名 <b>請勿縮寫 (</b> 例:北市、南縣等),以供程式判別用,區、里、鄰都要填寫)                                                                                                    |   | 請詳細填寫此區個人基本<br>資料;貸款人之預計畢業<br>年度請參考下去。 |
| 通訊電話: ( ) 」 」 」 」 」 」 」 」 」 」 」 」 」 」 」 」 」 」                                                                                                    |   | 十反明参与「衣。                               |
| 通訊三碼郵遞區號: / 通訊住址: / 通訊住址: (填寫方式同)<br>戶籍)                                                                                                    |   | 研究所 四技<br>(畢業日期) (畢業日期)                |
| 您的生日: (請輸入七碼資料,例如:75年12月31日,請輸入 0751231)                                                                                                    |   | 一年級 113年06月                            |
| 行動電話: (有行動電話者請輸入 10 碼阿拉伯數字,若無不必填寫)                                                                                                    |   | 一年級 111年 06 月<br>二年級 112年 06 月         |
| 電子郵件: (請按照對保資料上之您的電子郵件欄位<br>值寫)                                                                                                    | Ц | 三年級 111年 06月                           |
| ◎ 保證人資料:                                                                                                    |   | 四年級 110年00月                            |
| <ul> <li>注意事項:</li> <li>1. 20 歲以下需填寫兩位保證人,請依照對保單上面的資料確實填寫。</li> <li>2. 台灣銀行規定如果在 20 歲前曾辦理過就學貸款,那麼如果您目前已經超過 20 歲,保證人仍須填寫原始之兩位保證人。</li> <li>3. 如果您曾經在本校辦理過貸款作業,則系統將會自動從歷史資料庫中截取您填寫過的保證人資料並且鎖定,您不需要再輸入。</li> <li>4. 如果您在台灣銀行的對保資料具備保證人(3)之資訊,請您將這個第三保證人資訊也一併填寫進去,如果沒有的話則不必填寫。</li> </ul> |   |                                        |
| 保證人(1)姓名: 身份字證字號: 身份字證字號:                                                                                                    |   | 依照規定,請詳細填寫連                            |
| 通訊電話:(    )                                                                                                    |   | 帶保證人相關資料。                              |
| 保證人(2)姓名: 身份字證字號:                                                                                                    |   | 【註 · 續辦问学 · 甲萌肌<br>貸系統已鎖定保證人 · 不       |
| 通訊電話:(    )                                                                                                    |   | 需再輸入,如保證人更                             |
| 保證人(3)姓名: 身份字證字號:                                                                                                    |   | │换,請主動跟課指組聯絡│                          |
| 通訊電話:(    )                                                                                                    |   | 00 2121113#220                         |
| ◎ 其它資料:                                                                                                    | Γ |                                        |
| 請填您的貸款金額,請依學校實際收費狀況填寫。請注意!學雜費、住宿費、書籍費三項總金額加起來必須等於您『對保單』上的總貸款金額,否則您將會於交付就學貸款文件時遭到退件。                                                                                                    |   |                                        |
| 可貸金額 (至多五位數)                                                                                                    |   | 体上上                                    |
| 由代書物書                                                                                                    | 1 |                                        |

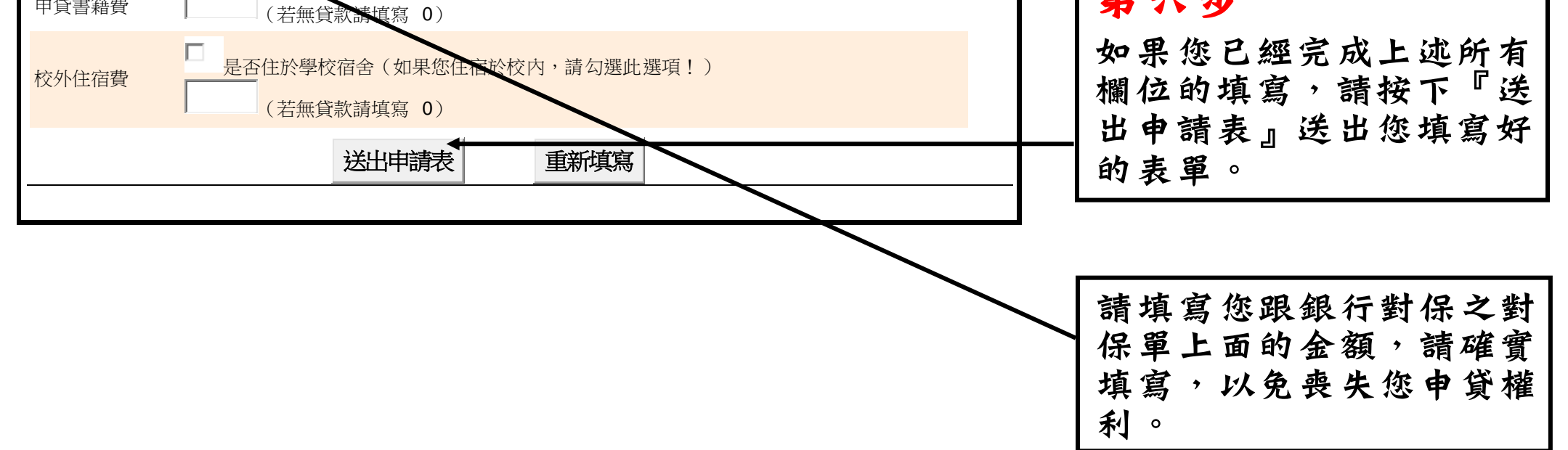

Kun Shan University http://www.ksu.edu.tw

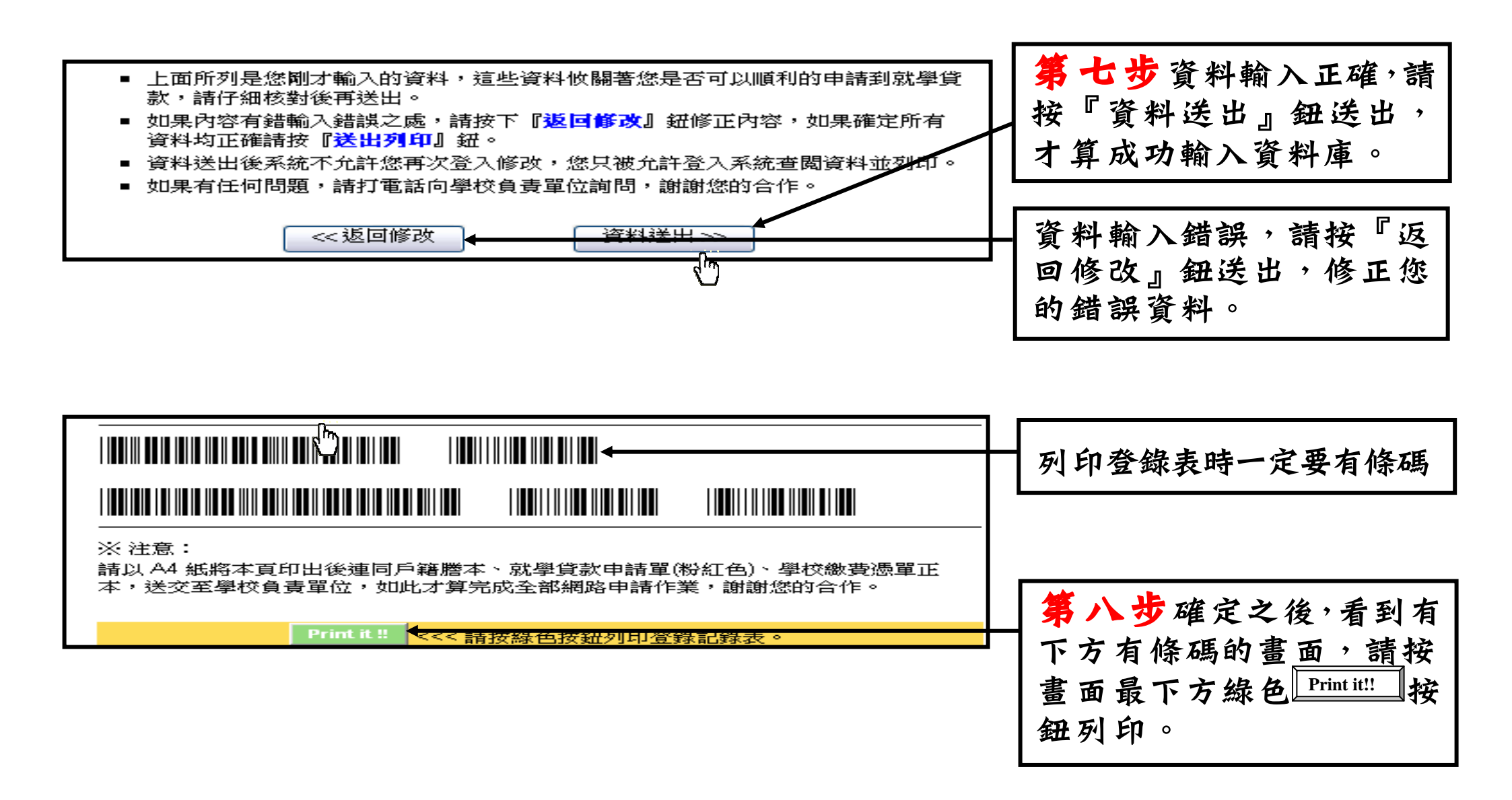

第九步 列印您的表單,並附上作業單位所要求的其它資料一併繳回作業單位。(如果您的電腦上面 沒有印表機的話,請將網頁包括圖文完整存檔,拿至有印表機的電腦後叫出列印即可。

Kun Shan University http://www.ksu.edu.tw